Инструкция сервиса «Бизнес Аналитика» и Сервиса выставления счетов

# Содержание

| 1. | О документе                  | 3    |
|----|------------------------------|------|
| 2. | Общие сведения о сервисе     | 4    |
| 3. | Подключение сервиса          | 5    |
| 4. | Загрузка данных              | 7    |
| 5. | Возможности сервиса          | 9    |
| 6. | Выставление счетов на оплату | . 13 |

## 1. О документе

Данный документ содержит описание подключения сервиса «Бизнес Аналитика» и использования Сервиса Выставления Счетов.

### 2. Общие сведения о сервисе

«Бизнес Аналитика» — это сервис для решения управленческих задач, таких как финансовая аналитика, планирование, бюджетирование для предприятий малого и микробизнеса, а также индивидуальных предпринимателей.

Подключить сервис «Бизнес Аналитика» или открыть его после подключения можно в разделе «Продукты и услуги» («Магазин приложений»).

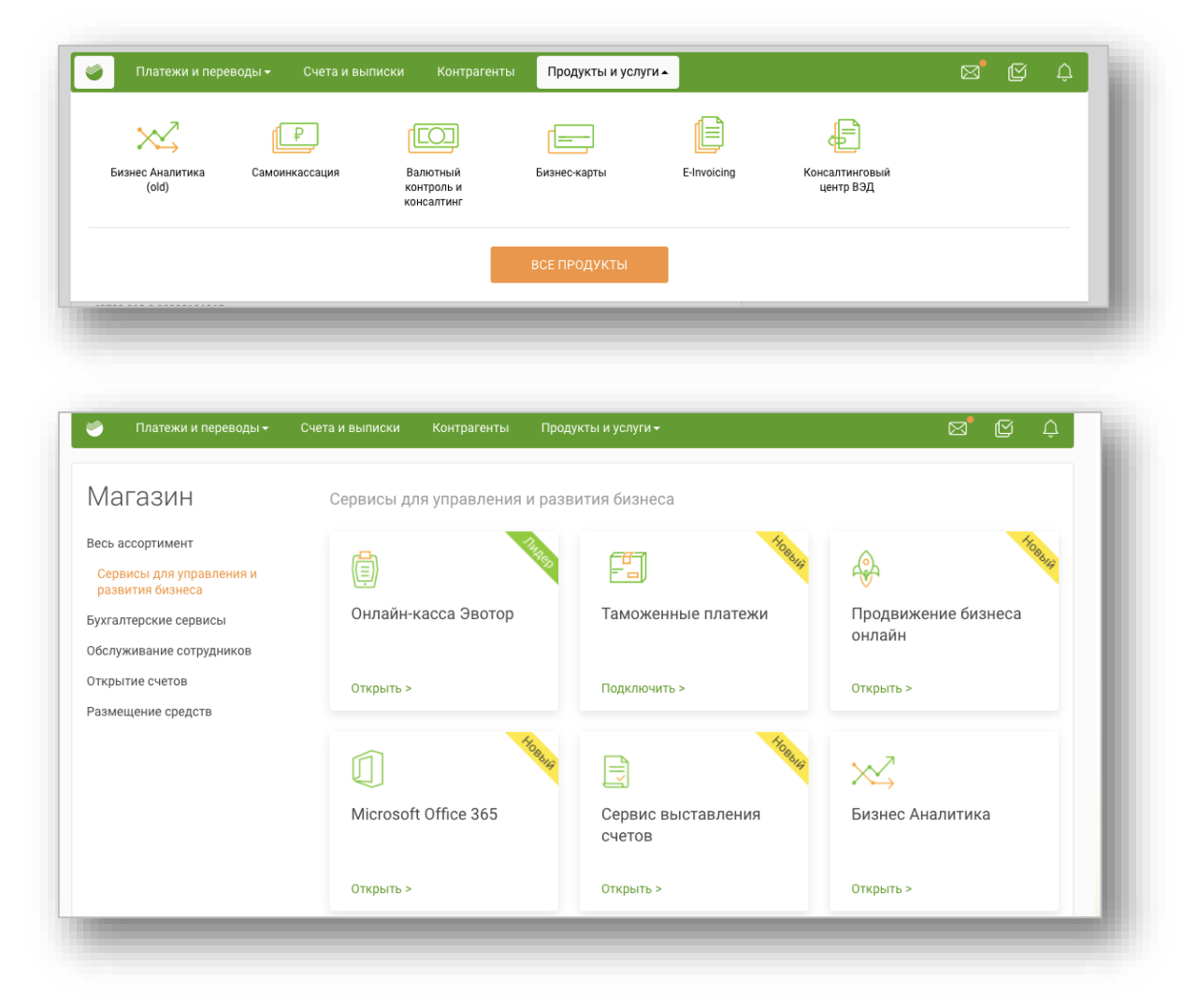

(В старой версии «Сбербанк Бизнес Онлайн» вы можете найти страницу подключения сервиса в Услуги → «Бизнес Аналитика»).

### 3. Подключение сервиса

Чтобы подключить сервис необходимо в карточке сервиса в «Магазине приложений» нажать на кнопку «**Открыть**».

| бизнеса.                                                        | и учет, планирова                                                                                                    | ние и отчетность для предп                                                  | риятии малого и микро-                                                                                                    | Открыть |  |
|-----------------------------------------------------------------|----------------------------------------------------------------------------------------------------|-----------------------------------------------------------------------------|----------------------------------------------------------------------------------------------------|---------|--|
| Планирование фина<br>Канада Ларан силина<br>Канада Ларан силина | косеого будущего<br>регис селоворирана                                                                                                    | Сводная информация о платежах<br>конных финиции показии бенески содно хорин | Финансовая аналитика<br>Алилиринан дела он ном, накол, наружени<br>он номен онособа община была села села села села села                                                                                                    |         |  |
|                                                                 | Para Annual Annual |                                                                             |                                                                                                    |         |  |
|                                                                 |                                                                                                    |                                                                             |                                                                                                    |         |  |
|                                                                 | Linear Andreas and Provide A                                                                                                    |                                                                             | Concession of the second second secon |         |  |
| "Бизнес Аналити<br>сервисов для рег                             | ка – это часть цифро<br>шения управленческі                                                                                                    | вой корпоративной платформы<br>их задач, таких как:                         | I, включающая в себя набор                                                                                                    |         |  |
| <ul> <li>планирова</li> <li>бюджетиро</li> </ul>                | ние<br>эвание                                                                                                    |                                                                             |                                                                                                    |         |  |
| <ul> <li>финансово</li> <li>различная</li> </ul>                | е управление<br>аналитика и статист                                                                                                    | ика для предприятий малого и г<br>телей                                     | микро-бизнеса, а также                                                                                                    |         |  |
| индивидуа                                                       | льных предпринима:                                                                                                    |                                                                             |                                                                                                    |         |  |

Далее необходимо подтвердить переход по внешней ссылке на домен https://sbbrf.ru

|                                              | Онлайн касса для<br>интернет магазина                                             | Торговый эквайринг                                  | Интернет-эквайринг |           |
|----------------------------------------------|-----------------------------------------------------------------------------------|-----------------------------------------------------|--------------------|-----------|
| Вы хотите перейти по<br>Не указывайте свой л | ссылке https://sbbfm.ru/atr-framework-s<br>югин и пароль от интернет-банка на вне | ervices/externalSystem ?<br>отмена<br>ешнем ресурсе | Подтвердить        | онлайн-ча |

Далее будет открыта Оферта на принятие условий использования сервиса и передачу данных об операциях по счетам в Сбербанке. Необходимо убедиться в отметке необходимых счетов (снять отметки по счетам, которые не ходите вести в сервисе «Бизнес Аналитика») и нажать «Продолжить»

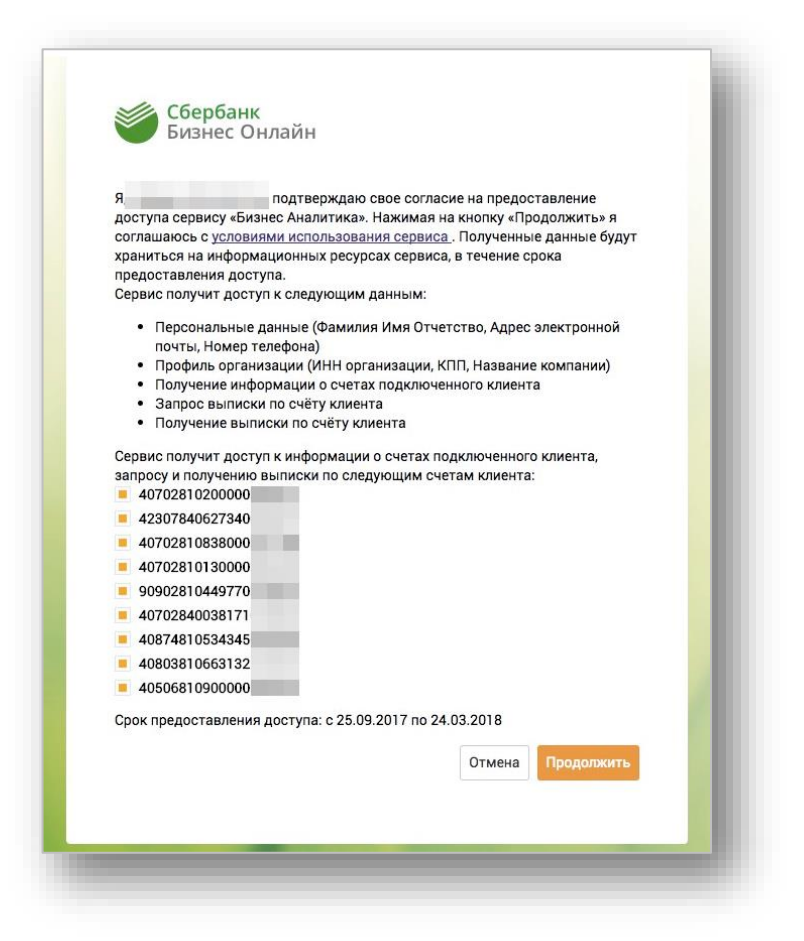

После перехода будет открыто приветственное окно сервиса:

|   | Спасибо за регистрацию в «Бизнес Аналити<br>Для начала работы загрузите данные о поступления                                                                                                    | ике»!<br>х и выплатах: |       |         |
|---|----------------------------------------------------------------------------------------------------|------------------------|-------|---------|
|   | Подключите автоматическую загрузку данных по счетам в Сбербанке<br>Шаг 1. Перейдите в сервис, в раздел «Денежные средства». На вкладке<br>«Счета» нажмите «Подключить счет»<br>Шаг 2. В появившемся окне выберите «Сбербанк»<br>Шаг 3. Выберите период импорта, и нажмите «Добавить счет» | Полная инстр           | укция | ß       |
| Î | Есть счета в других банках? —<br>Загрузите выписку из интернет-банка                                                                                                    | Инструкция             | ß     |         |
|   | Начните анализировать и планировать финансы в «Бизнес Аналитике»                                                                                                    | Инструкция             | ß     |         |
|   |                                                                                                    |                        |       | Далее 🗲 |

Ознакомьтесь с предложенной информацией, скачайте инструкции и нажмете «Далее».

После вам будет предложено подтвердить Ваши контакты для консультаций и помощи в настройке системы. Отредактируйте/внесите данные и нажмите «Начать».

|                        | персопальный консультант на время запуска                                                                                          |        |
|------------------------|----------------------------------------------------------------------------------------------------|--------|
| Чтобы помочь освоить   | возможности сервиса «Бизнес Аналитика» и настроить в нем управленческий учет, вам                                                  | будет  |
| назначен персональны   | ій консультант на 14 дней с момента регистрации. Пожалуйста, укажите контакты, по кот<br>для поовеления лемонтрации и консультаций | орым с |
| вами лучше связаться д | ин проведения демонтрации и консультации                                                                                           |        |
| E-Mail адрес:          | cfo@technoservice.com                                                                                                    |        |
|                        |                                                                                                    |        |
| Телефон:               | +7 495 123-90-20                                                                                                    |        |
| Контакное лицо:        | Пушкарев Петр Иванович                                                                                                    |        |
|                        |                                                                                                    |        |
|                        | Haust                                                                                                    |        |
|                        | Пачать                                                                                                    |        |
|                        | Остались вопросы? Звоните 8 800 555 5 777 #3                                                                                       |        |
|                        |                                                                                                    |        |
| < Назад                |                                                                                                    |        |

Далее система сконфигурирует сервис и откроет окно для загрузки операций по счетам в Сбербанке.

В окне выберете период импорта и счета, по которым необходимо загрузить операции, и нажмите «Добавить счет».

| < назад СБЕРБАНК<br>вистрана<br>Период импорта 01-01- | бербанк<br>2017 — 27-09-2017 |        | Выб                 | ерите учетн        | ную запись 1 👻  |
|-------------------------------------------------------|------------------------------|--------|---------------------|--------------------|-----------------|
| łаименование                                          | Расчётный счёт               | Статус | Юридическое<br>лицо |                    |                 |
| Общество с ограниченной<br>ответственностью           | 407028                       | Открыт | undefined           | Ещё не<br>загружен | Добавить счёт 🛓 |
| Индивидуальный предприниматель                        | 408028                       | Открыт | нет                 | Ещё не<br>загружен | Добавить счёт 🛓 |
|                                                       |                              |        |                     |                    |                 |

Так же вы можете подключить счет в любой момент из раздела Деньги. Для этого в разделе Деньги, нажмите «Подключить счет».

| B      | ход в СББОЛ 🛛 🕮 Другие сайты гру              | уппы Сбербанк      | Как начать работу с «Бизнес Аналити                         | ікой» — видео-инстру                                                                                   | /кции 📞 8-800-55                           | 5-5-777                                          | 🚍 Обра                     | тная связь                   |
|--------|-----------------------------------------------|--------------------|-------------------------------------------------------------|----------------------------------------------------------------------------------------------------|--------------------------------------------|--------------------------------------------------|----------------------------|------------------------------|
| 0      | Бизнес Аналит                                 | ика                |                                                             |                                                                                                    |                                            | 💄 ИП Иванов                                      | а А.С. 👻 Помощь            | Выход                        |
| ~<br>1 | Денежные средства                             |                    | 68767867867867867868<br>Показаны все платежи за выбранный п | ериод                                                                                                  |                                            | Пере                                             | <b>≓</b><br>считать баланс | [ <mark>.Ш.</mark><br>График |
|        | Счета                                         |                    | Период 🖉 01-01-2017 — 31-12-2017                            | Введите назначе                                                                                        | ние операции Най                           | йти 🔽                                            |                            |                              |
|        | 📩 💿 🛛<br>Добавить Загрузить Подкл<br>кассу сч | р<br>лючить<br>чёт | Входящий остаток: Исходящий остато<br>О Р О Р               | <ul> <li>К: Поступлений:     <li>0 Р     <li>О     <li>О     <li>Р     </li> </li></li></li></li></ul> | <ul> <li>✓ Выплат:</li> <li>0 Р</li> </ul> | <ul> <li>Внутренни</li> <li>Внутренни</li> </ul> | е переводы:                |                              |
| •      | Остатки на дату 🖉 06-10-2017                  |                    | Результат:<br><b>0 Р</b>                                    |                                                                                                    | Информация об опера                        | ациях по счёту с                                 | отсутствует. Загрузи       | те выписку                   |
|        | Общий остаток: 7 30                           | 3 079,1 ₽          | За выбранный период данных не най,                          | дено                                                                                                   |                                            |                                                  |                            |                              |
|        | 💙 ЗАО Ромашка (3 счета)                       |                    |                                                             |                                                                                                    |                                            |                                                  |                            |                              |
|        |                                               | ,54₽ ©             |                                                             |                                                                                                    |                                            |                                                  |                            |                              |
|        | 🖋 Резервная касса 30 0                        | 000₽ ₪             |                                                             |                                                                                                    |                                            |                                                  |                            |                              |
|        |                                               | 0 P 🏛              |                                                             |                                                                                                    |                                            |                                                  |                            |                              |
|        | ООО БМ (2 счета)                              |                    |                                                             |                                                                                                    |                                            |                                                  |                            |                              |

Выберете Сбербанк из предложенного списка банков.

| СБЕРБАНК        | Modulbank         | точка             | Тинькофф          | Альфа-Банк        |
|-----------------|-------------------|-------------------|-------------------|-------------------|
| Сбербанк        | Модульбанк        | Точка Банк        | Тинькофф Банк     | Альфа-Банк        |
| Как подключить? | В Как подключить? | 🖹 Как подключить? | 🖄 Как подключить? | 🖹 Как подключить? |

В окне выберете период импорта и счета, по которым необходимо загрузить операции, и нажмите «Добавить счет».

### 4. Возможности сервиса

Со всем функционалом учета, анализа и планирования финансов вы можете познакомиться в обучающей инструкции по ссылке <u>https://sbbfm.ru/resources/userguideBFM.pdf</u>, а так же в видео-туре, размещенном в сервисе по кнопке «Как начать работать с «Бизнес Аналитикой».

Инструкция сервиса «Бизнес Аналитика» и Сервиса выставления счетов «Бизнес Аналитика» Руководство пользователя | Раздел 5. Отключение передачи данных об операциях в сервис «Бизнес Аналитика»

# 5. Отключение передачи данных об операциях в сервис «Бизнес Аналитика»

Чтобы отменить интеграцию сервиса «Бизнес Аналитика» со счетами в Сбербанке и отключить сервис в Магазине приложений Сбербанк Бизнес Онлайн, необходимо отозвать оферту.

Для этого необходимо перейти в старый «Сбербанк Бизнес Онлайн»

| ) "АЛЬФА-СИСТЕМ станок"        | Здравствуйте, Падалко Вадим Олего             | вич! Добро пожаловать в систему | «Сбербанк Бизн           | нес Онлайн»!              |                     | Перейти     | з Сбербанк Онлайн (для • | частных клиентов)   |
|--------------------------------|-----------------------------------------------|---------------------------------|--------------------------|---------------------------|---------------------|-------------|--------------------------|---------------------|
| лавная страница                |                                               |                                 |                          |                           |                     |             | Насто                    | ойка увеломлений    |
| слуги                          |                                               |                                 |                          |                           |                     |             | Herp                     | онка уведомлении    |
| Рублевые операции              |                                               | A.V.                            |                          |                           |                     |             | Обновить                 | состояние счета(ов) |
| Гос. контракты                 | информация о счет                             | AA                              |                          |                           |                     |             |                          |                     |
| Валютные операции              | Расчетные счета                               | Лепозитные счета                |                          |                           |                     |             |                          |                     |
| Архив документов валютного к   | Cuer No.                                      | Лость На дату и время           | Валюта                   | Организация               | Состояние           | Бизнес-сиет | Лоступен для АЛМ         | Неизрасходован      |
| Документы для валютного конт   |                                               | Moord in Mary in opening        | 0.00                     |                           |                     |             | - Moord new Marrie       |                     |
| Зарплатный проект              | 40/028103381/0014/4/                          | 0,00 05.09.2017 15:35           | KUK                      | ООО "АЛЬФА-СИСТЕМ станок" | Открыт /Ограничения |             |                          | 0,00                |
| Размещение средств             |                                               |                                 |                          |                           |                     |             |                          |                     |
| размещение средств Онлаин      |                                               |                                 |                          |                           |                     |             |                          |                     |
| Переводы от физических лиц     | ОПЕРАЦИИ                                      |                                 | HODOCT                   |                           |                     |             |                          |                     |
| Письма                         |                                               |                                 | HOBOCI                   | И                         |                     |             |                          |                     |
| Специальная программа для Ли   | <ul> <li>создать рублевое платежни</li> </ul> | ОЕ ПОРУЧЕНИЕ                    | 05.09.2017               | 12:00                     |                     |             |                          |                     |
| Специальная программа для Пр   | ЗАПРОСИТЬ ВЫПИСКУ ПО СЧЕ                      | ту                              | Новость. Те              | ст 26048.                 |                     |             |                          |                     |
| Справки                        | ПОДГОТОВИТЬ ПИСЬМО В БАН                      | к                               | 05.09.2017               | 12:00                     |                     |             |                          |                     |
| Консалтинговый центр           | СФОРМИРОВАТЬ ВАЛЮТНЫЙ І                       | ТЕРЕВОД                         | Новость. Те              | ct 26048.                 |                     |             |                          |                     |
| Эквайринг                      | <ul> <li>подключить услугу «моби</li> </ul>   | ЛЬНОЕ ПРИЛОЖЕНИЕ»               | 05.09.2017<br>Новость Те | 12:00<br>cr 26048         |                     |             |                          |                     |
| Заявки                         | ОТКРЫТЬ СЧЕТ                                  |                                 |                          |                           |                     |             |                          |                     |
| Мобильное приложение           | РАЗМЕСТИТЬ СРЕДСТВА                           |                                 |                          |                           |                     |             |                          |                     |
| Внесение средств через устройс |                                               |                                 |                          |                           |                     |             |                          |                     |
| Договор на обслуживание СББОЛ  | документы                                     |                                 |                          |                           |                     |             |                          |                     |
| Обмен криптоинформацией        | ПРЕДЛОЖЕНИЯ ПО КРЕДИТНЫ                       | М ПРОДУКТАМ                     |                          |                           |                     |             |                          |                     |
| Подтверждения                  | непрочитанные письма                          |                                 |                          |                           |                     |             |                          |                     |
| Сервис Гарантированных плат    | ПОДГОТОВЛЕННЫЕ К ОТПРАВИ                      | Е ПЛАТЕЖНЫЕ ПОРУЧЕНИЯ           |                          |                           |                     |             |                          |                     |
| Деловая среда                  | неподписанные платежны                        | Е ПОРУЧЕНИЯ                     |                          |                           |                     |             |                          |                     |
| Таможенные платежи и докуме…   |                                               |                                 |                          |                           |                     |             |                          |                     |
| Бизнес Аналитика               | F-INVOICING                                   |                                 |                          |                           |                     |             |                          | е онла              |

Перейти в раздел «Услуги» → «Внешние сервисы» → «Права доступа сервисов». Нажать кнопку «Запретить доступ».

Инструкция сервиса «Бизнес Аналитика» и Сервиса выставления счетов «Бизнес Аналитика» Руководство пользователя | Раздел 5. Отключение передачи данных об операциях в сервис «Бизнес Аналитика»

| Бизнес Онлайн                                     |                                 |                |                          | переити в новыи «Сбербанк Би | нес онлаин» 🐖 🔣 🔲 🛈 💟                         |
|---------------------------------------------------|---------------------------------|----------------|--------------------------|------------------------------|-----------------------------------------------|
| ОО "АЛЬФА-СИСТЕМ станок"                          |                                 |                |                          |                              |                                               |
| <ul> <li>Договор на обслуживание СББОЛ</li> </ul> |                                 |                |                          |                              |                                               |
| • Обмен криптоинформацией                         | <ul> <li>Дата начала</li> </ul> | Дата окончания | Внешний сервис           | ≎ Статус                     | <ul> <li>Передача данных по счетам</li> </ul> |
| Подтверждения                                     |                                 |                |                          |                              |                                               |
| Сервис Гарантированных плат                       | 05.09.2017                      | 05.03.2018     | Интернет-магазин УПШ 2.0 | Разрешено пользователем      |                                               |
| Деловая среда                                     |                                 |                |                          |                              | _                                             |
| Таможенные платежи и докуме                       |                                 |                |                          |                              |                                               |
| Бизнес Аналитика                                  |                                 |                |                          |                              |                                               |
| Соероанк лизинг                                   |                                 |                |                          |                              |                                               |
| визнес-карты                                      |                                 |                |                          |                              |                                               |
| Вапросы на отзыв документ                         |                                 |                |                          |                              |                                               |
| E-Invoiring                                       |                                 |                |                          |                              |                                               |
| Otvetworth B for oprawl                           |                                 |                |                          |                              |                                               |
| Проверка контрагентов                             | 4                               |                |                          |                              |                                               |
| Шаблоны                                           |                                 |                |                          |                              |                                               |
| Моя бухгалтерия онлайн                            |                                 |                |                          |                              |                                               |
| Кредитные продукты                                |                                 |                |                          |                              |                                               |
| Кредитные договоры                                |                                 |                |                          |                              |                                               |
| Предоставление сведений                           |                                 |                |                          |                              | 30                                            |
| Настройки безопасности 🛹                          |                                 |                |                          |                              |                                               |
| Внешние сервисы                                   |                                 |                |                          |                              |                                               |
| Заявки на изменение пратд                         |                                 |                |                          |                              |                                               |
| Права доступа сервисов                            |                                 |                |                          |                              |                                               |
| равочники                                         |                                 |                |                          |                              |                                               |
| четы                                              |                                 |                |                          |                              |                                               |
| толнительно                                       |                                 |                |                          |                              |                                               |
| ербанк Интеграция                                 |                                 |                |                          |                              |                                               |
| даленные документы                                |                                 |                |                          |                              | онла                                          |

На всплывающем окне «Сохраните изменения».

| <b>Сбербанк</b><br>Бизнес Онлайн |               |                |                          |                           |                   | Перейти в новый «Сбербанк | Бизнес Онлайн» >> 🙎 🗐 🔒 🥥 - |
|----------------------------------|---------------|----------------|--------------------------|---------------------------|-------------------|---------------------------|-----------------------------|
| О "АЛЬФА-СИСТЕМ станок"          |               | ē              |                          |                           |                   |                           |                             |
| Договор на обслуживание СББОЛ    |               |                | ЗАЯВЛЕНИЕ НА             | ИЗМЕНЕНИЕ ПРАВ ДОСТУПА ВН | ЕШНИХ СЕРВИСОВ    | ×                         |                             |
| Полтвержаения                    | 🌣 Дата начала |                |                          |                           |                   |                           | 🕆 Передача данных по счетам |
| Сервис Гарантированных плат      |               |                |                          |                           |                   | -2                        |                             |
| Деловая среда                    | 05.09.2017    | Сохранить изм  | енения                   |                           |                   | ю пользовател             | ем 🔳                        |
| Таможенные платежи и докуме      |               | Номер          | 10                       | Data 05.09.2017           | Лата окончания    |                           |                             |
| бизнес Аналитика                 |               | 07.000         |                          | A010 0510512017           | Ano oronania      |                           |                             |
| 🖻 Сбербанк Лизинг                |               | OT KOTO        | Падалко радим олегович   |                           |                   |                           |                             |
| изнес-карты                      |               | внешнии сервис | интернет-магазин УПШ 2.0 |                           | тип заявки запрет |                           |                             |
| Запросы на отзыв документ        |               | СПИСОК СЧЕТС   | B                        |                           |                   |                           |                             |
| дистанционное открытие банк      |               | Henry and      |                          |                           |                   |                           |                             |
| -Invoicing                       |               | номер счета    |                          |                           |                   |                           |                             |
| Отчетность в гос. органы         |               |                |                          |                           |                   |                           |                             |
| Троверка контрагентов            |               |                |                          |                           |                   |                           |                             |
| Шаблоны                          |               |                |                          |                           |                   |                           |                             |
| Иоя бухгалтерия онлайн           |               |                |                          |                           |                   |                           |                             |
| редитные продукты                |               |                |                          |                           |                   |                           |                             |
| редитные договоры                |               |                |                          |                           |                   |                           |                             |
| редоставление сведений           |               |                |                          |                           |                   |                           | 30 👻                        |
| астройки безопасности            |               |                |                          |                           |                   |                           |                             |
| нешние сервисы                   |               |                |                          |                           |                   |                           |                             |
| Заявки на изменение прав д       |               |                |                          |                           |                   |                           |                             |
| Права доступа сервисов           |               |                |                          |                           |                   |                           |                             |
| вочники                          |               |                |                          |                           |                   |                           |                             |
| ты                               |               |                |                          |                           |                   |                           |                             |
| олнительно                       |               |                |                          |                           |                   |                           |                             |
| банк Интеграция                  |               |                |                          |                           |                   |                           |                             |
| ленные документы                 |               |                |                          |                           |                   |                           | ОНЛАЙН-ЧА                   |

После этого произойдет автоматический переход в раздел «Заявки на изменение прав доступа внешних сервисов». Найдите вашу заявку на запрет прав доступа внешнего сервиса «Бизнес Аналитики».

Инструкция сервиса «Бизнес Аналитика» и Сервиса выставления счетов «Бизнес Аналитика» Руководство пользователя | Раздел 5. Отключение передачи данных об операциях в сервис «Бизнес Аналитика»

| Соероанк<br>Бизнес Онлайн                                                                                                    |                                            |                      |                                                                                              |                          | Перейти в новый «Сбербанк В | бизнес Онлайн» >> 🙎 📃   | 8 0                    |
|----------------------------------------------------------------------------------------------------|--------------------------------------------|----------------------|----------------------------------------------------------------------------------------------|--------------------------|-----------------------------|-------------------------|------------------------|
| О "АЛЬФА-СИСТЕМ станок"<br>Договор на обслуживание СББОЛ                                                                                                    | • • • •                                    | <u></u>              |                                                                                              |                          |                             |                         |                        |
| Обмен криптоинформацией<br>Подтверждения<br>Сервис Гарантированных плат<br>Деловая среда                                                                                                    | Дата создания<br>Статусы<br>Внешний сервис | <b>Q</b> ] за период | Q         с         07.06.1999           Ш         Номер            Q         Тип заявки Все | no 🗎 no                  |                             |                         |                        |
| Таможенные платежи и докуме<br>Бизнес Аналитика                                                                                                    | По дате документа                          | V ZA                 | Coxp. X                                                                                      | Применить - 🍾            |                             | Быст                    | рый просмот            |
| Сбербанк Лизинг Бизнес-карты                                                                                                    | Номер                                      | Дата документа       | Дата окончания                                                                               | Внешний сервис           | Статус                      | Тип заявки              |                        |
| Вапросы на отзыв документ                                                                                                    | 10                                         | 05.09.2017           |                                                                                              | Интернет-магазин УПШ 2.0 | Создан                      | Запрет                  |                        |
| Дистанционное открытие банк                                                                                                    | 9                                          | 05.09.2017           | 05.03.2018                                                                                   | Интернет-магазин УПШ 2.0 | Исполнен                    | Согласие                |                        |
| E-Invoicing                                                                                                    | 8                                          | 05.09.2017           |                                                                                              | Интернет-магазин УПШ 2.0 | Исполнен                    | Запрет                  |                        |
| Отчетность в гос. органы                                                                                                    | 7                                          | 05.09.2017           | 05.03.2018                                                                                   | Интернет-магазин УПШ 2.0 | Исполнен                    | Согласие                |                        |
| проверии контранентов<br>проверии контранентов<br>Иом бухгалтерия онлайн<br>(редитные продукты<br>(редитные продукты<br>федотикаление сведений<br>каторойки безолосности<br>нешние сервисы<br>Ваваси на изменение пров д<br>Права доступа сервисов<br>возникой |                                            |                      |                                                                                              |                          |                             |                         |                        |
| олнительно                                                                                                    |                                            |                      |                                                                                              |                          |                             | 30                      |                        |
| банк Интеграция<br>ленные документы                                                                                                    |                                            |                      |                                                                                              |                          |                             | 84007 - 2016 Dio 66 - 6 | ста онлайн<br>Тех года |

Нажмите «Подписать заявку» и подтвердите паролем из смс (в случае способа авторизации клиент-банка по смс).

| соероанк<br>Бизнес Онлайн                         |                   |                |                | Перейти                     | і в новый «Сбербанк Би | знес Онлайн» ->> 🔽 📃 🔒 ⊘ |
|---------------------------------------------------|-------------------|----------------|----------------|-----------------------------|------------------------|--------------------------|
| ОО "АЛЬФА-СИСТЕМ станок"                          | <b>0 1 1 0</b>    |                |                |                             |                        |                          |
| <ul> <li>Договор на обслуживание СББОЛ</li> </ul> |                   |                | 0. <b>F</b>    |                             |                        |                          |
| • Обмен криптоинформацией                         | Лата (03.02)      | подпись        | 0              | 07.06.1999                  | m no                   | m                        |
| Подтверждения                                     | Anno condo        | and so neprote | m Ha           |                             |                        |                          |
| Сервис Гарантированных платежей                   | Cratycal          |                |                | lep                         |                        |                          |
| Деловая среда                                     | Внешний сервис    |                | Q Tun san      | ки все                      | Q                      |                          |
| Таможенные платежи и документы                    | <b>R</b>          | 27             |                | Carrow Market Communication |                        | C 5                      |
| Бизнес Аналитика                                  | По дате документа | ▼ 7A           | •              | сохр. х Применить           | · τ <sub>x</sub>       | выстрыи просмотр         |
| Сбербанк Лизинг                                   | House             |                |                | Рионний сортис              | Crathe                 | Tura seconda             |
| Бизнес-карты                                      | riomep            | дата документа | Мата окончания | опешнии сервис              | craryc                 | тип заявки               |
| Запросы на отзыв документов                       | 10                | 05.09.2017     | 05.00.0040     | Интернет-магазин УПШ 2.0    | Создан                 | 3anper                   |
| Дистанционное открытие банковского счета          | 9                 | 05.09.2017     | 05.03.2018     | интернет-магазин УПШ 2.0    | исполнен               | Согласие                 |
| E-Invoicing                                       | °                 | 05.09.2017     | 05 00 0010     | интернет-магазин УПШ 2.0    | исполнен               | Sanper                   |
| Отчетность в гос. органы                          | /                 | 05.09.2017     | 05.03.2018     | интернет-магазин упш 2.0    | исполнен               | Согласие                 |
| Проверка контрагентов                             |                   |                |                |                             |                        |                          |
| Шаблоны                                           |                   |                |                |                             |                        |                          |
| Моя бухгалтерия онлайн                            |                   |                |                |                             |                        |                          |
| Кредитные продукты                                |                   |                |                |                             |                        |                          |
| Кредитные договоры                                |                   |                |                |                             |                        |                          |
| Предоставление сведений                           |                   |                |                |                             |                        |                          |
| Настройки безопасности                            |                   |                |                |                             |                        |                          |
| Внешние сервисы                                   | - H               |                |                |                             |                        |                          |
| Заявки на изменение прав доступа внешних сервисов |                   |                |                |                             |                        |                          |
| права доступа сервисов                            |                   |                |                |                             |                        |                          |
| равочники                                         |                   |                |                |                             |                        | 30                       |
| четы                                              |                   |                |                |                             |                        |                          |
| полнительно                                       |                   |                |                |                             |                        |                          |
| ерьанк интеграция                                 |                   |                |                |                             |                        |                          |
| аленные документы                                 |                   |                |                |                             |                        | Онлаин-ч                 |

Как только заявка перейдет в статус «Исполнен», права доступа сервиса «Бизнес Аналитика» к информации по счетам будет отозвана, и сам сервис в «Магазине приложений» будет отключен.

### 6. Выставление счетов на оплату

Сервис выставления счетов на оплату (<u>https://invoice.sbbfm.ru</u>) - онлайн сервис, который позволяет пользователю выставить счет на оплату товаров или услуг и отправить счет контрагенту.

#### 6.1. Подключение Сервиса выставления счетов

Для начала использования сервиса необходимо зарегистрироваться в Сервисе выставления счетов любым из возможных способов:

# А) Пройти регистрацию в Сервисе выставления счетов через «Сбербанк Бизнес Онлайн»

1. Открыть раздел «Продукты и услуги» («Магазин приложений») и найти карточку Сервис выставления счетов.

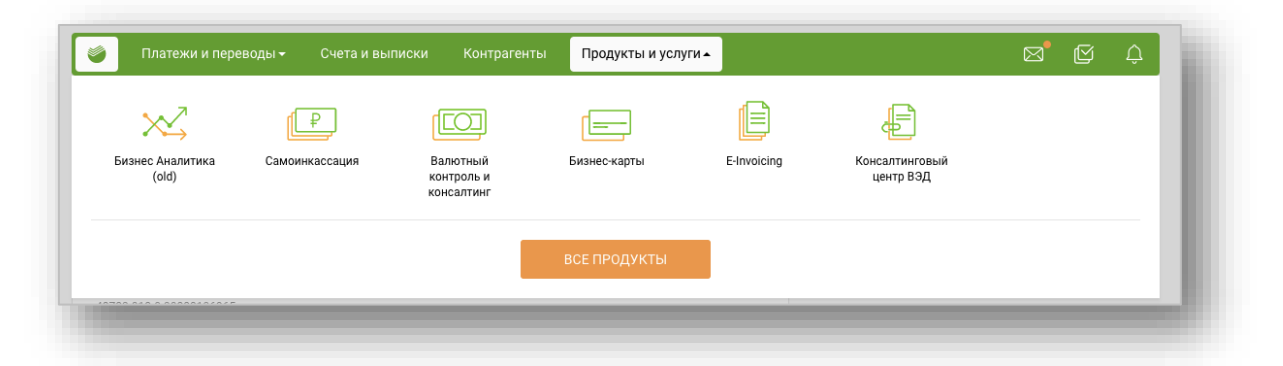

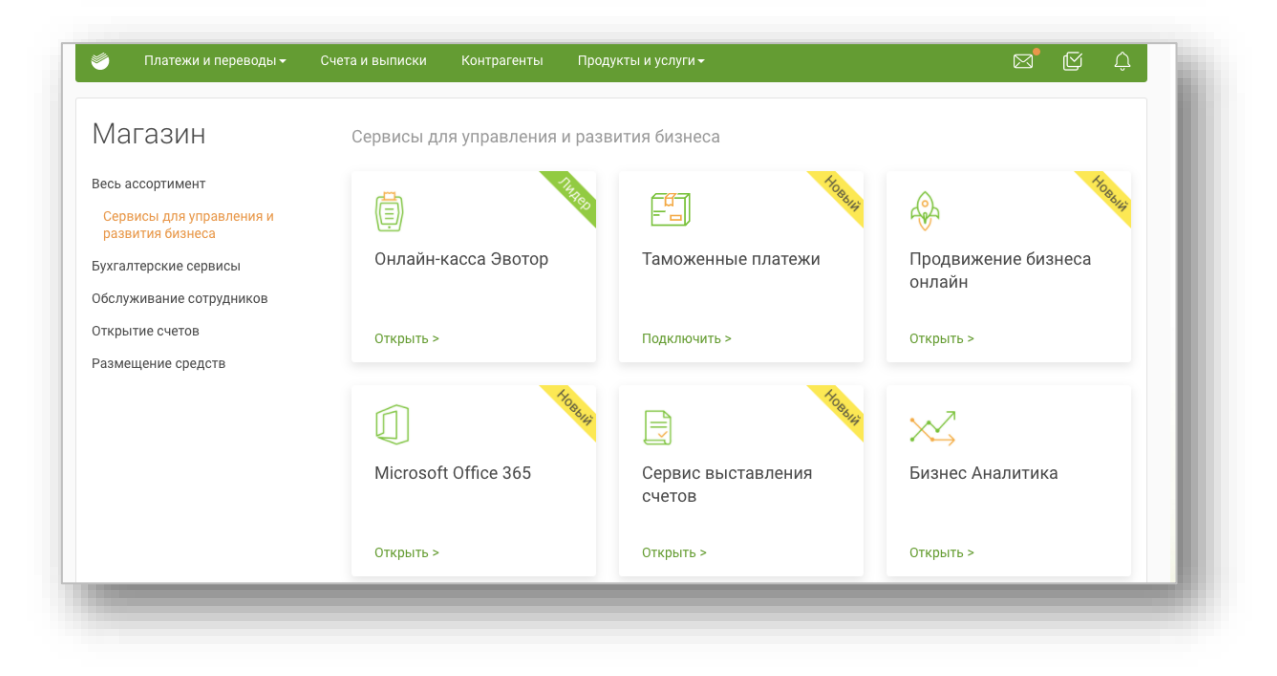

2. Открыть карточку сервиса и нажать на кнопку «Подключить».

| 🔊 Пл                                                                           | Сервис Вь                                                                                                    | иставления Сче                                                                                                    | ТОВ                                                                                                    |                                              | × î Ĉ  |  |  |
|--------------------------------------------------------------------------------|----------------------------------------------------------------------------------------------------|----------------------------------------------------------------------------------------------------|----------------------------------------------------------------------------------------------------|----------------------------------------------|--------|--|--|
| Весь ассо                                                                      | Управленческий учет,<br>бизнеса.                                                                                                    | планирование и отчетность для пр                                                                                                    | редприятий малого и микро-                                                                                                 | Подключить                                   |        |  |  |
| Сервисы д<br>развития б<br>Бухгалтерс<br>Обслужива<br>Открытие с<br>Сервисы па | <ul> <li>бизнеса.</li> <li>Бизнес Аналитика – это часть цифровой корпоративной платформы, включающая в себя набор сервисов для решения управленческих задач, таких как: <ul> <li>планирование</li> <li>бюджетирование</li> <li>финансовое управление</li> <li>различная зналитика и статистика для предприятий малого и микро-бизнеса, а также индивидуальных предпринимателей</li> </ul> </li> <li>Сервис предназначен для владельца бизнеса, генерального директора или финансового директора.</li> <li>Сбербанк Аналитика позволяет предпринимателю вести учет различных видов денежных потоков, анализировать финансово состояние своей фирмы.</li> </ul> |                                                                                                    |                                                                                                    |                                              |        |  |  |
| Сервисы па                                                                     | Сервис предназначен дл:<br>Сбербанк Аналитика позг<br>анализировать динамику<br>целом лучше понимать ф                                                                                                    | я владельца бизнеса, генерального дир<br>золяет предпринимателю вести учет ра<br>• денежных средств по управленческим<br>инансовое состояние своей фирмы.                               | ектора или финансового директора.<br>зличных видов денежных потоков,<br>I статьям, планировать бюджеты и в                 |                                              |        |  |  |
| Сервисы па                                                                     | Сервис предназначен дл<br>Сбербанк Аналитика поз<br>анализировать динамик,<br>целом лучше понимать ф                                                                                                    | владельца бизнеса, генерального дир<br>золяет предпринимателю вести учет ра<br>денежных средств по управленческим<br>инансовое состояние своей фирмы.                                   | ектора или финансового директора.<br>зличных видов денежных потоков,<br>г статьям, планировать бюджеты и в                 |                                              |        |  |  |
| Сервисы п                                                                      | Сервис предназначен дл<br>Сбербанк Аналитика поз<br>анализировать динамик,<br>целом лучше понимать ф                                                                                                    | я владельца бизнеса, генерального дир<br>золяет предпринимателю вести учет ра<br>денежных средств по управленческим<br>инансовое состояние своей фирмы.<br>Сервис Выставления<br>Счетов | ектора или финансового директора.<br>эличных видов денежных потоков,<br>г статьям, планировать бюджеты и в<br>Сайт-Визитка | Комплексное<br>страхование<br>«Стабильный би | ізнес» |  |  |

# Далее необходимо **подтвердить** переход по внешней ссылке на домен https://invoice.sbbrf.ru

|                                               | интернет магазина                                                                 | торговый эквайринг              | интернет-экваиринг |                              |
|-----------------------------------------------|-----------------------------------------------------------------------------------|---------------------------------|--------------------|------------------------------|
| Вы хотите перейти по<br>Не указывайте свой ло | ссылке https://sbbfm.ru/atr-framework-s<br>огин и пароль от интернет-банка на вне | ervices/externalSystem ? Отмена | аПодтвердить       | —— ОНЛАЙН-Ч.<br>Тех. поддерж |

Далее будет открыта Оферта на принятие условий использования сервиса и передачу данных об операциях по расчетным счетам в Сбербанке, – это необходимо для сверки поступления оплат по выставленным счетам клиентам. Далее нужно проверить отмеченные счета и нажать «**Продолжить**».

| Я                                         | подтверждаю свое согласие на предоставление                                  |
|-------------------------------------------|------------------------------------------------------------------------------|
| доступа сер                               | вису «Бизнес Аналитика». Нажимая на кнопку «Продолжить» я                    |
| соглашаюсь                                | с условиями использования сервиса. Полученные данные будут                   |
| предоставле                               | а информационных ресурсах сервиса, в течение срока<br>Эния доступа.          |
| Сервис полу                               | чит доступ к следующим данным:                                               |
| • Персо                                   | нальные данные (Фамилия Имя Отчетство, Адрес электронной                     |
| почты                                     | , Номер телефона)                                                            |
| <ul> <li>Профи</li> <li>Полини</li> </ul> | ль организации (ИНН организации, КПП, Название компании)                     |
| <ul> <li>Запро</li> </ul>                 | ение информации о счетах подключенного клиента<br>с выписки по счёту клиента |
| • Получ                                   | ение выписки по счёту клиента                                                |
| Сервис полу                               | чит доступ к информации о счетах подключенного клиента,                      |
| запросу и по                              | лучению выписки по следующим счетам клиента:                                 |
| 40702810                                  | 0200000                                                                      |
| 42307840                                  | 0627340                                                                      |
| 40702810                                  | 3838000                                                                      |
| 40702810                                  | 0130000                                                                      |
| 9090281                                   | 0449770                                                                      |
| 40702840                                  | 0038171                                                                      |
| 40874810                                  | )534345                                                                      |
| 40803810                                  | 0663132                                                                      |
| 40506810                                  | 0900000                                                                      |
| Срок предос                               | тавления доступа: с 25.09.2017 по 24.03.2018                                 |
|                                           |                                                                              |
|                                           | Отмена                                                                       |

Далее будет запущен сервис.

#### Б) Через подключение сервиса «Бизнес Аналитика».

Если вы ранее подключали сервис «Бизнес Аналитика» (см. п. 3 настоящей инструкции), то для начала использования Сервиса выставления счетов достаточно открыть карточку сервиса в разделе «Продукты и услуги» («Магазин приложений») и нажать «Открыть». После нажатия кнопки, вы сразу перейдете в Сервис выставления счетов.

Также можно авторизоваться в сервисе через страницу <u>https://invoice.sbbfm.ru/</u>. Для этого нажмите кнопку «Войти через СББОЛ» и выберите подходящий способ авторизации (смс или токен).

# 6.2. Выставление счетов и контроль оплат по выставленным счетам

В разделе «Продажи» можно создавать и просматривать все выставленные вами счета.

Для создания счета:

1) В правом нижнем углу нажмите на круглую кнопку со знаком +

| продажи                                |                                   |                                  |                                    |          |
|----------------------------------------|-----------------------------------|----------------------------------|------------------------------------|----------|
| ТЕКУЩИЙ МЕСЯЦ ПР                       | ЕДЫДУЩИЙ МЕСЯЦ ТЕКУЩИЙ КВАРТА     | Л ПРЕДЫДУЩИЙ КВАРТАЛ ТЕКУЩИЙ     | й ГОД ПРЕДЫДУЩИЙ ГОД УКАЗАТЬ ПЕРИС | од       |
| Всего за период:<br>01.01.2016—31.12.2 | Выставлено счетов:<br>016 0,00 ₽  | Получено оплат:<br><b>0,00 ₽</b> | Задолженность клиентов:<br>0,00 ₽  | bTPbi el |
| Все                                    | Неоплаченные Оплаченные           | Просроченные Черновики           | Q Введите первые буквы             | ГИФ      |
| Номер счета<br>Описание                | Клиент                            |                                  | Сумма, ₽ Статус                    | ;        |
|                                        |                                   |                                  |                                    |          |
|                                        |                                   | E                                |                                    |          |
| Всист                                  | теме за период с 01.01.2016 по 31 | 12.2016 нет ни одного выставлен  | ного вами клиентам счета. 🛛 🕂      |          |
|                                        | чтобы выставить счет клиенту —    | Нажмите на кнопку 🕂 и заполни    | ите реквизиты счета на оплату      |          |

- 2) Далее на первом шаге выставления счета выполните следующие действия:
  - Укажите номер счета;

- По необходимости скорректируйте дату выставления счета и дату ожидания оплаты;

- Укажите организацию-получателя платежа, тип компании (ЮЛ или ИП), реквизиты (по необходимости);

- Укажите организацию-плательщика;
- Укажите товары и услуги к оплате;
- Добавьте дополнительную информацию в поле «комментарий» (по необходимости);
- Укажите ответственное лицо и загрузите фото подписи (опционально);
- Загрузите фото печати и логотипа (опционально);
- Нажмите кнопку Далее

| Инструкция  | сервиса    | «Бизнес      | Аналитика»     | И    | Сервиса     | выставления | счетов «Бизнес | Аналитика» |
|-------------|------------|--------------|----------------|------|-------------|-------------|----------------|------------|
| Руководство | пользовате | еля   Раздел | 1 6. Выставлен | ие с | четов на ог | ілату       |                |            |

|                                                                                | <ol> <li>Создание счёта</li> </ol> | <i>→</i> | Просмотр | $\rightarrow$ | 3 | Отправка контрагенту       |                                          |                |       | ;          |
|--------------------------------------------------------------------------------|------------------------------------|----------|----------|---------------|---|----------------------------|------------------------------------------|----------------|-------|------------|
| Дата выставления<br>НОВЫЙ СЧЁТ № 12340103 19.03.2018 ×                         | Оплатить до 29.03.2018 × 📋         |          |          |               |   |                            |                                          |                |       |            |
| ВАША КОМПАНИЯ                                                                  |                                    |          |          |               |   |                            |                                          |                |       |            |
| Поличатель                                                                     |                                    |          |          |               |   |                            |                                          |                |       |            |
| Общество с ограниченной ответственностью Клиент-015                            |                                    |          |          |               |   |                            |                                          |                |       | *          |
| Ten sources                                                                    |                                    |          |          |               |   | инн                        | KOD                                      |                |       |            |
| Юридическое лицо                                                               |                                    |          |          |               | * | 7715962932                 | 772701015                                |                |       |            |
|                                                                                |                                    |          |          |               |   |                            |                                          |                |       |            |
| Homep ověra<br>40702810554005445454                                            |                                    |          |          |               | * | В банке<br>ПОВОЛЖСКИЙ БАНК | DAD CEEPEAHK                             |                |       |            |
| 407020100044040404                                                             |                                    |          |          |               |   | БИК 043601607 Корр.сче     | TIAO OBEP BARIK<br>1 3010181020000000060 | 7              |       |            |
| клиент                                                                         |                                    |          |          |               |   |                            |                                          |                |       |            |
|                                                                                |                                    |          |          |               |   |                            |                                          |                |       |            |
| Поэтельщих<br>Общество с ограниченной ответственностью "Открытый Мир-Образован | ие"                                |          |          |               |   |                            |                                          |                |       | *          |
|                                                                                |                                    |          |          |               |   |                            |                                          |                |       |            |
| Тип компании                                                                   |                                    |          |          |               | _ | NHH                        |                                          |                |       |            |
| поридическое лицо                                                              |                                    |          |          |               |   | 7702221317                 |                                          |                |       |            |
|                                                                                |                                    |          |          |               |   |                            |                                          |                |       |            |
| ТОВАРЫ И УСЛУГИ                                                                |                                    |          |          |               |   |                            |                                          |                |       |            |
| Наименование                                                                   |                                    |          |          |               |   | Кол-во                     | Цена за ед.                              | ндс            |       | Стоимость  |
| Улабани                                                                        |                                    |          |          |               |   | 1                          | 500 P                                    | НЛС в цене 18% |       | 500 P      |
| / TOWING                                                                       |                                    |          |          |               |   | · · ·                      | 0001                                     | ngo e gene ros | Ŧ     | 0001       |
| + Добавить ещё                                                                 |                                    |          |          |               |   |                            |                                          |                | 0     | 500 P      |
|                                                                                |                                    |          |          |               |   |                            |                                          |                | Doero | UR0 7607 D |
|                                                                                |                                    |          |          |               |   |                            |                                          |                |       | ндс /6,2/₽ |
|                                                                                |                                    |          |          |               |   |                            |                                          |                |       |            |
| COVDANINTE, VEDHORINK                                                          |                                    |          |          |               |   |                            |                                          | OTMEH          | ить   | DAREE      |

3) Далее откроется сформированный счет – проверьте все введенные данные

| Обществ  | о с ограниченной ответственностью Кли        | ент-015                | 1.000                        |                |  |
|----------|----------------------------------------------|------------------------|------------------------------|----------------|--|
|          |                                              |                        |                              |                |  |
| ИНН 77   | 15962932 KNN 772701015                       | Cu. Nº                 | 407028105540                 | 05445454       |  |
| Общест   | во с ограниченной ответственностью Кл        | иент-015               |                              |                |  |
| повола   | ЖСКИЙ БАНК ПАО СБЕРБАНК                      | БИК                    | 043601607                    |                |  |
|          |                                              | Cu. Nº                 | 301018102000                 | 00000607       |  |
| 1        | паименование товара, работ, услуг<br>Учебник | Кол-во                 | Цена<br>500 ₽                | Сумма<br>500 ₽ |  |
| 0 101    | na onnary na rzonor                          | 00 01 19 00 2010       |                              |                |  |
|          |                                              |                        |                              |                |  |
| 1        | Наименование товара, расот, услуг            | Кол-во                 | цена                         | Сумма          |  |
|          | 7400000                                      |                        | Итого без НЛС:               | 423.73 P       |  |
|          |                                              |                        | Итого НДС:                   | 76.27 P        |  |
|          |                                              |                        | Всего к оплате:              | 500₽           |  |
| Оплатить | ь до: 29-03-2018                             |                        |                              |                |  |
|          | ный директор                                 | Виев Образа<br>подпись | Иванов А.А<br>расшифровка по | дписи          |  |
| Генераль |                                              |                        |                              |                |  |

- 4) На третьем шаге выставления счета:
  - Введите e-mail контрагента для отправки счет;

- Введите ваш e-mail;

- Введите текст сопроводительного письма;

- Нажмите кнопку **Выставить,** после чего будет отправлено письмо на указанный E-mail со ссылкой на счет.

Также вы можете скопировать ссылку на счет, чтобы отправить ее самостоятельно клиенту через e-mail, месседжеры или любым другим удобным вам способом.

| 🧭 Содонне счёта 🔶 🧭 Просмотр 🄶 🌖 Отправка контрагенту                                                                                                    |       | ×        |
|----------------------------------------------------------------------------------------------------|-------|----------|
| ет оформирован и готов к отправки кливнту.                                                                                                    |       |          |
| зя отправни счета по почте укажите почтовый адрес клиента, а также свой адрес, который будет отображаться в теле письма.                                    |       |          |
| sal Anazara                                                                                                    |       |          |
| ljunisemode nu                                                                                                    |       |          |
| utou .                                                                                                    |       |          |
| 1618364138⊜wnonymoushost.com                                                                                                    |       |          |
| paragrammada muji                                                                                                    |       |          |
| вложении счет на оплату ва учебник                                                                                                    |       |          |
|                                                                                                    |       |          |
| ътвриаливно вы можете просто переслать клиенту соылку на счёт, окопировав её из соответствующего поля и вставие в чат с клиентом в WhatApp, Telegram и т.д. |       |          |
|                                                                                                    |       |          |
| nin e i uni e i uni e i uni e i uni e i uni e i uni e i uni e i uni e i uni e i uni e i uni e i uni e i uni e i                                             |       |          |
|                                                                                                    |       |          |
|                                                                                                    |       |          |
|                                                                                                    |       |          |
|                                                                                                    |       |          |
|                                                                                                    |       |          |
|                                                                                                    |       |          |
|                                                                                                    |       |          |
|                                                                                                    |       |          |
|                                                                                                    |       |          |
|                                                                                                    |       |          |
|                                                                                                    |       |          |
|                                                                                                    |       |          |
|                                                                                                    |       |          |
|                                                                                                    | назад | оппудить |
|                                                                                                    |       |          |
|                                                                                                    |       |          |

Контроль оплат:

1) После того, как счет выставлен, он появиться в списке счетов в разделе «Продажи» со статусом «Не оплачен».

| Всего за период:         Выставлено счетов:         Получено оплат:         Задолженность клиентов:           01.01.2018-31.12.2018         164 838,76 P         6.541,18 P         158 297,58 P           Все         Неоплаченные         Оплаченные         Просроченные         черновики         Q. Введите переые буквы           Все         Неоплаченные         Оплаченные         Просроченные         черновики         Q. Введите переые буквы           Сумма, Р         Статус |             |
|----------------------------------------------------------------------------------------------------|-------------|
| Парадиана Сумма, Р Статус<br>Описание Сумма, Р Статус                                                                                                    | ewhittei -i |
| ✓ 19.03.2018 Z                                                                                                    |             |

2) Для контроля оплат счетов необходимо, чтобы в разделе «Денежные средства» были добавлены расчетные счета с актуальной информацией о платежах:

- по счетам в Сбербанке информация о расчетных счетах и операциях на них поступает в сервис автоматически;

- для выставления счетов для получения денег на расчетные счета в других банках и для контроля оплат по ним необходимо добавить расчетный счет. Сделать это можно, загрузив выписку по данному расчетному счету, нажав кнопку + в разделе «Денежные средства»;

| ↓<br>ды и      | Денежные ср               | едства     |                         |                     |                   |
|----------------|---------------------------|------------|-------------------------|---------------------|-------------------|
| ОДЫ            | Ромашка                   |            |                         |                     |                   |
| ежные<br>дства | 407                       |            | 407                     | ООО КБ "ЖИЛКРЕДИТ"  | 0,00₽             |
| Ē              | 🖸 Профсоюзна              | я          |                         |                     | 20 005,00₽        |
| упки           | <b>1</b> 4050181084       | 5252000079 | 40501.810.8.45252000079 | ОТДЕЛЕНИЕ АСТРАХАНЬ | 0,00 ₽            |
| ыки            |                           |            |                         |                     | BCEFO: 20 005,00  |
|                | БМ                        |            |                         |                     |                   |
|                | А Расчетник в<br>Альфе БМ | 0          | 40702.810.8.26000004112 | АО "АЛЬФА-БАНК"     | 194 504,56 P      |
|                |                           |            |                         |                     | всего: 194 504,56 |

- После оплаты счета клиентом статус счета в списке выставленных счетов сменится на «Оплачен». Если оплата по счету не будет произведена до даты оплаты, которая была указана в счете, статус счета сменится на «Просрочен»;
- 4) Сервис автоматически ведет расчет сумм:
  - всех выставленных счетов;
  - всех оплат по счетам;
  - задолженности клиентов по выставленным счетам.

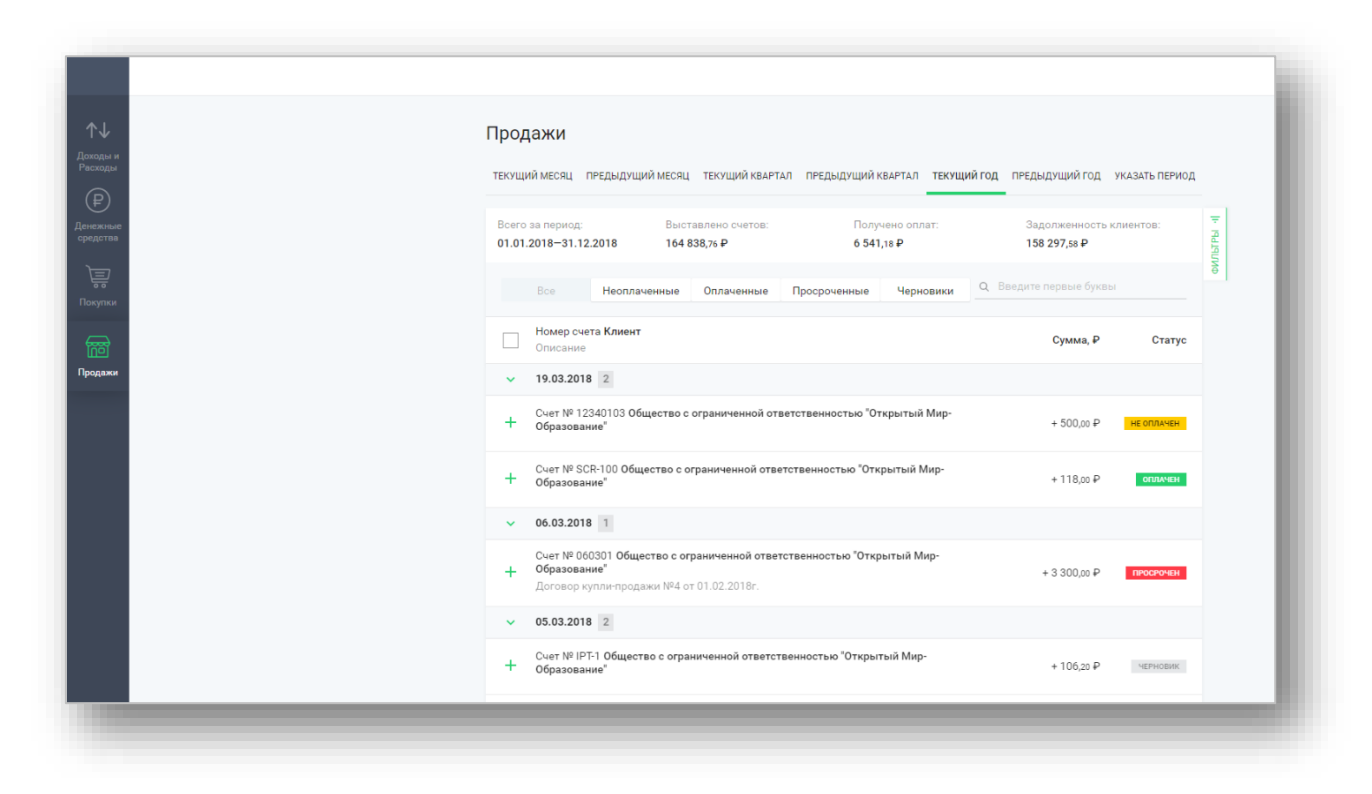

4) Для поиска выставленных счетов можно воспользоваться периодом (в шапке списка счетов) и фильтрами по Клиенту, по Номеру счета, а так же словам в назначении счета

#### 6.3. Оплата счетов, выставленных в сервисе

1) После формирования счета в сервисе на E-mail, указанный при создании счета, придет письмо со ссылкой на счет.

| Support@sbbfm.ru A support@sbbfm.ru<br>Bax v |                                    |                                          | сегодня в 14:43 |
|----------------------------------------------|------------------------------------|------------------------------------------|-----------------|
|                                              | 🔦 Ответить  🕆 Удалить              | 👌 Это спам! 🚥 Ещё ————                   |                 |
|                                              | Сервис выстав                      | ления счетов                             |                 |
|                                              | Здравствуйте! Вам выставлен        | счёт на оплату №12340103                 |                 |
|                                              | ⊖⊤ Общество с огра                 | аниченной ответственностью<br>Клиент-015 |                 |
|                                              | На сумму                           | 500.00 P                                 |                 |
|                                              | Оплатить<br>до                     | 29.03.2018                               |                 |
|                                              | Комментарий лица, выставивши       | ero cyët:                                |                 |
|                                              | «Во впожении счет на оплату подров | за учебник.»                             |                 |
|                                              | С Уважением,                       | _                                        |                 |
|                                              | Кочан Егор Петрович                |                                          |                 |

2) После нажатия кнопки «Подробнее» в браузере по умолчанию будет открыт счет.

| Сохраните счёт в<br>чтобы не потерить с<br>Пон<br>Общество с ограниченно<br>ИНН 7715962932<br>Общество с ограниченн<br>Клиент-015 | Личном Кабинете,<br>его и оплатить позже<br>вятно<br>й ответственностью Клиент<br>КПП 772701015 | -015<br>Cv. N <sup>g</sup> |                                 |                            |
|----------------------------------------------------------------------------------------------------|-------------------------------------------------------------------------------------------------|----------------------------|---------------------------------|----------------------------|
| ИНН 7715962932<br>Общество с ограниченн<br>Клиент-015                                                                             | КПП 772701015                                                                                   | Cu. Nº                     |                                 |                            |
| ПОВОЛЖСКИЙ БАНК ПА                                                                                                    | ао сбербанк                                                                                     | БИК                        | 407028105                       | 54005445454                |
|                                                                                                    |                                                                                                 | C-4. N <sup>2</sup>        | 301018102                       | 0000000607                 |
| № Наименование<br>1 Учебник                                                                                                    | товара, работ, услуг                                                                            | Кол-во<br>1                | Цена<br>500 ₽<br>Итого без НДС: | Сумма<br>500 Р<br>423,73 Р |
| 1 Учебник                                                                                                    |                                                                                                 | 1                          | 500 ₽<br>Итого без НДС:         | 500 ₽<br>423,73 ₽          |
|                                                                                                    |                                                                                                 |                            | Итого НДС:                      | 76,27₽                     |
| Оплатить до: 29-03-2018<br>Генеральный директор                                                                                   | Ĕ                                                                                               |                            | Иванов Л<br>Эсшифровка          | А.А.<br>подписи            |

3) Счет можно оплатить через Сбербанк Бизнес Онлайн, если плательщик имеет расчетный счет в Сбербанке.

Для оплаты счета необходимо

- выбрать подходящий способ авторизации;

| чтобы не потерять его и оплатить позже                 |                  |              |           |                   |        |
|--------------------------------------------------------|------------------|--------------|-----------|-------------------|--------|
| Понятно                                                |                  |              |           | Сбербанк Бизнес ( | Онлайн |
| Общество с ограниченной ответственностью Клиент        | 015 <i>S</i> E   | ENE          | ECO       | SMS-авторизация   |        |
| ИНН 7715962932 КПП 772701015                           | C4. Nº           | 40702810554  | 005445454 | Сбербанк Бизнес ( | Энлайн |
| Общество с ограниченной ответственностью<br>Клиент-015 |                  |              |           | Токен-авторизация | Энлайн |
| ПОВОЛЖСКИЙ БАНК ПАО СБЕРБАНК                           | БИК              | 043601607    |           |                   |        |
|                                                        | C4. Nº           | 30101810200  | 000000607 |                   |        |
|                                                        | итс              | Итого НДС:   | 423,73₽   |                   |        |
| 1 Учебник                                              | 1                | 500₽         | 500₽      |                   |        |
|                                                        |                  | Итого НДС:   | 76,27₽    |                   |        |
|                                                        | Bce              | го к оплате: | 500₽      |                   |        |
| Оплатить до: 29-03-2018                                |                  |              |           |                   |        |
| Į.                                                     | Hume Branning    |              |           |                   |        |
| Генеральный директор                                   | ( "Образец ")    | Иванов А.    | L         |                   |        |
|                                                        | подпись          | сшифровка п  | одписи    |                   |        |
|                                                        | COMP THEME LOUGH |              |           |                   |        |
|                                                        |                  |              |           |                   |        |

- Потвердеть вход в Сбербанк Бизнес Онлайн и далее в окне просмотра счета нажать «Подтвердить»;

| Обще  | ство с ограниченной | ответственностью Клиент-015   |          |                              |                   |  |  |
|-------|---------------------|-------------------------------|----------|------------------------------|-------------------|--|--|
| ИНН   | 7715962932          | КПП 772701015                 | Cu. №    | 407028105540                 | 05445454          |  |  |
| 06щ   | ество с ограниченно | й ответственностью Клиент-015 |          |                              |                   |  |  |
| пов   | ОЛЖСКИЙ БАНК ПАС    | О СБЕРБАНК                    | БИК      | 043601607                    |                   |  |  |
|       |                     |                               | C4. №    | 301018102000                 | 00000607          |  |  |
| 1     | Учебник             |                               | 1        | 500 ₽<br>Итого без НДС:      | 500 ₽<br>423.73 ₽ |  |  |
|       |                     |                               |          |                              |                   |  |  |
| Nº    | Наименование т      | овара, работ, услуг           | Кол-во   | Цена                         | Сумма             |  |  |
| 1     | Учебник             |                               | 1        | 500₽                         | 500₽              |  |  |
|       |                     |                               |          | Итого без НДС:               | 423,73 ₽          |  |  |
|       |                     |                               |          | Итого НДС:                   | 76,27 P           |  |  |
|       |                     |                               |          | Всего к оплате:              | 500 P             |  |  |
| Onnar |                     | 1k                            | hund man |                              |                   |  |  |
| Генер | альный директор     | n                             | апись    | Иванов А.А<br>расшифровка по | дписи             |  |  |

- Выбрать счет, с которого будет произведена оплата и нажать «Далее»;

| еквизиты                                                                                     |                                                   |                                    |           |  |
|----------------------------------------------------------------------------------------------|---------------------------------------------------|------------------------------------|-----------|--|
| Ілательцик                                                                                   |                                                   | 10-04                              | клл       |  |
| Ищество с ограниченной ответственностью "Открыт                                              | ый Мир-Образование"                               | 7702221317                         | 770201001 |  |
|                                                                                              |                                                   |                                    |           |  |
| ЗЫБЕРИТЕ СЧЁТ ДЛЯ ОПЛАТЫ                                                                     |                                                   |                                    |           |  |
|                                                                                              |                                                   |                                    |           |  |
| 🧉 Сбербанк                                                                                   |                                                   |                                    |           |  |
|                                                                                              |                                                   |                                    |           |  |
|                                                                                              |                                                   |                                    |           |  |
| <ul> <li>Общество с ограниченной ответст</li> </ul>                                          | венностью "Открытый Мир-Образование"              |                                    |           |  |
| 100,10 P                                                                                     |                                                   |                                    |           |  |
| 40702810738170102495                                                                         | БИК: 044525225                                    | КПП: 770201001                     |           |  |
| Наименование: ПАО СБЕРБАНК                                                                   | Корр. счёт: 3010181040000000225                   | Инн: 7702221317                    |           |  |
|                                                                                              |                                                   |                                    |           |  |
|                                                                                              |                                                   |                                    |           |  |
| О Открытый Мир ГОЗ                                                                           |                                                   |                                    |           |  |
| Открытый Мир ГОЗ<br>200,20 Р                                                                 |                                                   |                                    |           |  |
| Открытый Мир ГОЗ<br>200,20 Р<br>40706810238170102496                                         | БИК: 044525225                                    | КПП: 770201001                     |           |  |
| О открытый Мир ГОЗ<br>20020 Р<br>40706810238170102496<br>Наименования: ПАО СБЕРБАНК          | БИК: 044525225<br>Корр. счёт: 3010181040000000225 | КПП: 770201001<br>ИНН: 7702221317  |           |  |
| О Открытый Мир ГОЗ<br>200,30 Р<br>40706810238170102496<br>Наименование: ПАО СБЕРБАНК         | 544: 044525225<br>Kopp. cvër: 3010181040000000225 | КПП: 770201001<br>ИНН: 7702221317  |           |  |
| О Открытый Мир ГОЗ<br>2003 F<br>40706610238170102496<br>Наименование: ПАО СБЕРБАНК           | БИК: 04432325<br>Корр. счёт: 3010181040000000225  | КПП: 7702201001<br>ИНН: 7702221317 |           |  |
| Открытый Мир ГОЗ<br>2003:#<br>40706810281170102496<br>Наименсаание: ПАО СБЕРБАНК             | SMR: 044323225<br>Kopp.cv4r: 3010181040000000225  | КЛЛ: 770291001<br>ИНН: 7702221317  |           |  |
| Открытый Мир ГОЗ<br>2013 эг<br>4070041028170102496<br>Наименование: ГАО СБЕРБАНК             | 54Ht; 04432325<br>Kopp.cver: 3010181040000000225  | KTN: 770201001<br>1844: 7702221317 |           |  |
| Открытый Мир ГОЗ<br>200.59 <sup>6</sup><br>100.59 <sup>6</sup><br>Маниенование: ГАО СБЕРБАНК | 5MR: 04432525<br>Kopp.cver: 3010181040000000225   | KTIN: 270201001<br>MHH: 7702221317 |           |  |
| Открытый Мир ГОЗ<br>2003:#<br>4070840284170102496<br>Наименование: ПАО СБЕРБАНК              | 54K: 04493225<br>Kopp.cver: 3010181040000000225   | клп. 770201001<br>инн: 770221317   |           |  |

- Сверить данные платежа и нажать «Далее»;

| juwa                                                                       | Фастическая дата вылияты                      |  |
|----------------------------------------------------------------------------|-----------------------------------------------|--|
| 500 P                                                                      | 19.03.2018                                    |  |
| Oncente materia<br>Onnara overa N 12340103 or 19.03.2018 HДС не oбnaraetos |                                               |  |
| получатель                                                                 |                                               |  |
| Dony-attons                                                                | INH KOO                                       |  |
| Общество с ограниченной ответственностью Клиент-015                        | 7715962932 772701015                          |  |
|                                                                            |                                               |  |
| Howep overal                                                               | B Game                                        |  |
| 40/02010334003443434                                                       | BMK 043601607 Kopp.over 301018102000000667    |  |
| плательщик                                                                 |                                               |  |
| Плятельщик                                                                 | NHH KITI                                      |  |
| Общество с ограниченной ответственностью "Открытый Мир-Образование"        | 7702221317 770201001                          |  |
| Novao culta                                                                | B favor                                       |  |
| 40702810738170102495                                                       | ПАО СБЕРБАНК                                  |  |
|                                                                            | Birk 044525225 Kopp.cvet 30101810400000000225 |  |
|                                                                            |                                               |  |
|                                                                            |                                               |  |

После этого платежное поручение по счету будет отправлено в интернет-банк. Для проведения оплаты нажмите кнопку «Подписать»;

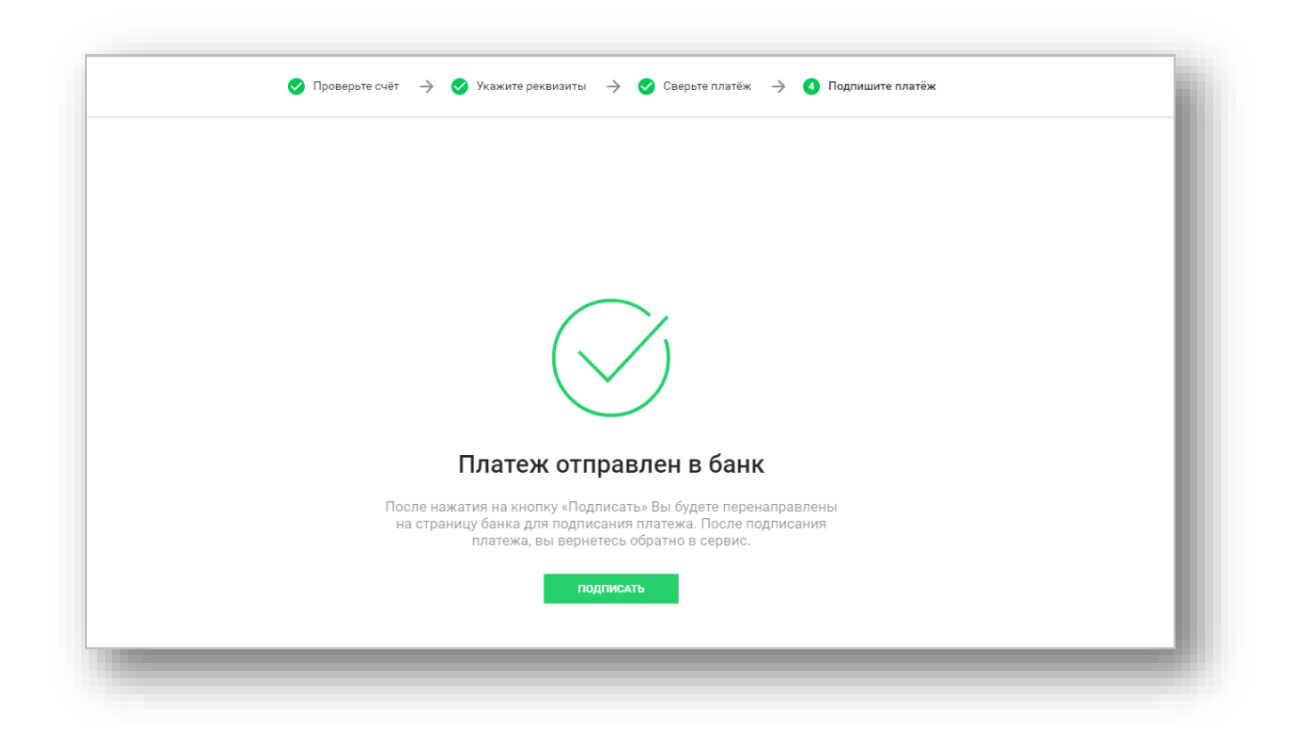

- откроется страница платежного поручения в Сбербанк Бизнес Онлайн. Для оплаты счета необходимо подписать платеж, используя подходящий тип подтверждения (смс или токен).

| ООО "К-015"<br>ПЛАТЁЖ ОТ 19.03.                      | .2018 №122                                                               |                                                                                                    |                                                                                                    |
|------------------------------------------------------|--------------------------------------------------------------------------|----------------------------------------------------------------------------------------------------|----------------------------------------------------------------------------------------------------|
| К оплате<br>Назначение<br>Срок резервирования заказа | 500.00 RUB (НДС не об<br>Оплата счета N 123401<br>29.03.2018             | лагается)<br>103 от 19.03.2018 НДС не облагается.                                                                         | <ol> <li>(2) 3</li> <li>Платёжное поручение создано!</li> </ol>                                                   |
| Счёт списания                                        | Общество с огранич<br>Показать реквизиты                                 | енной ответ 100.1 RUB +                                                                                                   | Подпишите его с помощью СМС-кода. Мы<br>пришлём его на ваш телефон.<br>Первая подпись: нет<br>Вторая подпись: нет |
| Получатель                                           | 000 "К-015"<br>ИНН/КИО<br>КПП<br>Счёт<br>БИК Банка<br>Банк<br>Корр. счёт | 7715962932<br>772701015<br>40702.810.5.54005445454<br>043601607<br>ПОВОЛЖСКИЙ БАНК ПАО СБЕРБАНК<br>30101.810.2.0000000607 | Получить СМС-код                                                                                                  |

|                            | 201011-122           |                                       |       |                                                 |
|----------------------------|----------------------|---------------------------------------|-------|-------------------------------------------------|
| Коплате                    | 500.00 RUB (НДС не о | благается)                            |       |                                                 |
| Назначение                 | Оплата счета N 12340 | 1103 от 19.03.2018 НДС не облагается. |       |                                                 |
| Срок резервирования заказа | 29.03.2018           |                                       |       | Платёжное поручение подписано                   |
| Счёт списания              | Общество с ограни    | ченной ответ 100.1                    | RUB 🔻 | Вы можете отправить его в Банк прямо<br>сейчас. |
|                            | Показать реквизиты   |                                       |       | Отправить в Банк                                |
| Толучатель                 | 000 <b>"</b> K-015"  |                                       |       | или                                             |
|                            | ИНН/КИО              | 7715962932                            |       | Снять подпись                                   |
|                            | кпп                  | 772701015                             |       |                                                 |
|                            | Счёт                 | 40702.810.5.54005445454               |       |                                                 |
|                            | БИК Банка            | 043601607                             |       |                                                 |
|                            | Банк                 | ПОВОЛЖСКИЙ БАНК ПАО СБЕРБАН           | < C   |                                                 |
|                            | Корр. счёт           | 30101.810.2.0000000607                |       |                                                 |

| <section-header><section-header></section-header></section-header>                                                                                               | 🕑 Проверьте счёт | → Укажите реквизиты → ○ Сверьте платёж → ○ Подпишите платёж                                                                        |
|----------------------------------------------------------------------------------------------------|------------------|----------------------------------------------------------------------------------------------------|
| СЧЁТ ОПЛАЧЕН<br>Платеж по счету номер 12340103 на сумму 500,00 ₽ отправлен в<br>Банк. Вы можете закрыть эту страницу нажав на кнопку<br>«Завершить»<br>завершить |                  |                                                                                                    |
| Платеж по счету номер 12340103 на сумму 500,00 ₽ отправлен в<br>Банк. Вы можете закрыть эту страницу нажав на кнопку<br>«Завершить»<br>завершить                 | _                | Счёт оплачен                                                                                                    |
| ЗАВЕРШИТЬ                                                                                                    | Γ                | латеж по счету номер 12340103 на сумму 500,00 ₽ отправлен в<br>Банк. Вы можете закрыть эту страницу нажав на кнопку<br>«Завершить» |
|                                                                                                    |                  | ЗАВЕРШИТЬ                                                                                                    |
|                                                                                                    |                  |                                                                                                    |

4) Также после открытия счета в браузере его можно скачать в формате PDF или сохранить в личном кабинете сервиса выставления счетов:

| чт                       | Сохраните счёт в Личном Кабинете,<br>обы не потерять его и оплатить позже |          |                  |                                                                  |                                                |  |
|--------------------------|---------------------------------------------------------------------------|----------|------------------|------------------------------------------------------------------|------------------------------------------------|--|
|                          | Понятно                                                                   |          |                  |                                                                  |                                                |  |
| Общест                   | во с ограниченной ответственностью Кл                                     | иент-015 | ſΕ               |                                                                  | ECO                                            |  |
| ИНН 7                    | 715962932 КПП 772701015                                                   | Сч. №    |                  | 4070281055                                                       | 4005445454                                     |  |
| Общес<br>Клиен           | тво с ограниченной ответственностью<br>т-015                              |          |                  |                                                                  |                                                |  |
| ПОВОЛ                    | ПЖСКИЙ БАНК ПАО СБЕРБАНК                                                  | БИК      |                  | 043601607                                                        |                                                |  |
|                          |                                                                           | Сч. №    |                  | 3010181020                                                       | 000000607                                      |  |
| Nº<br>1                  | Наименование товара, работ, услуг<br>Учебник                              |          | Кол-во<br>1      | Цена<br>500 ₽                                                    | Сумма<br>500 ₽                                 |  |
| Nº<br>1                  | Наименование товара, работ, услуг<br>Учебник                              |          | Кол-во<br>1      | Цена<br>500₽                                                     | Сумма<br>500 ₽                                 |  |
| Nº<br>1                  | Наименование товара, работ, услуг<br>Учебник                              |          | Кол-во<br>1      | Цена<br>500 ₽<br>1того без НДС:                                  | Сумма<br>500 Р<br>423,73 Р<br>76.27 Р          |  |
| Nº<br>1                  | Наименование товара, работ, услуг<br>Учебник                              |          | Кол-во<br>1<br>И | Цена<br>500 Р<br>Птого без НДС:<br>Итого НДС:<br>Всего к оплате: | Сумма<br>500 Р<br>423,73 Р<br>76,27 Р<br>500 Р |  |
| <u>№</u><br>1<br>Оплатит | Наименование товара, работ, услуг<br>Учебник<br>ть до: 29-03-2018         |          | Кол-во<br>1<br>И | Цена<br>500 Р<br>Ітого без НДС:<br>Итого НДС:<br>Всего к оплате: | Сумма<br>500 Р<br>423,73 Р<br>76,27 Р<br>500 Р |  |

- Если клиент ранее регистрировался в сервисе выставления счетов, то он может авторизоваться в сервисе через Сбербанк Бизнес Онлайн.

- Если клиент не регистрировался в сервисе, то может пройти регистрацию в сервисе.

Импортированные в личный кабинет сервиса счета будут отображены в разделе «Продажи».

Таким образом, любой пользователь сервиса выставления счетов может, как выставлять счета своим клиентам, так и получать и оплачивать счета от своих поставщиков.